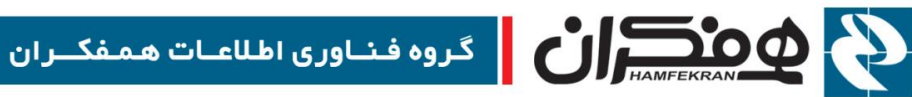

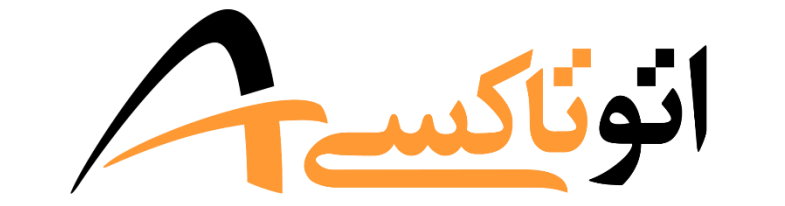

# سامانهٔ جامع اتوماسیون تاکسیرانی

معرفی کلی سامانه

CITT.eCity.AutoTaxi.SystemIntroduction

نسخه ۱،۲،۰

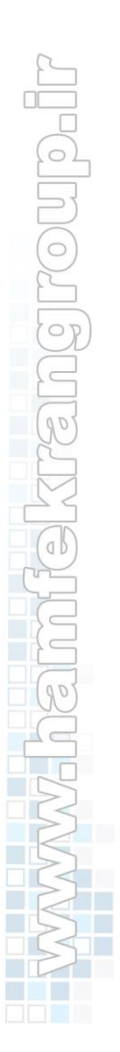

1899/00/15

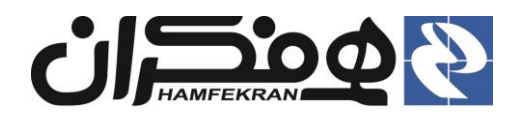

#### فهرست

| ٣. | ۱. ثبتنام و دریافت دسترسی کاربری برای دفتر :                    |
|----|-----------------------------------------------------------------|
| ٣. | ۱،۱ مراجعه به سایت ثبتنام جهت دریافت مستندات و پیشنویس نامهها : |
| ٣. | ۱،۲ مدارک مورد نیاز :                                           |
| ٣. | ۱،۲،۱ تکمیل فرم الکترونیکی :                                    |
| ٣. | ۱٬۲٬۲ تصویر مجوز دفتر                                           |
| ٣. | ۱،۲،۳ نامه درخواست دسترسی کاربری                                |
| ٣. | ۱،۳ روش ارسال مدارک (مجوز دفتر و نامه درخواست) :                |
| ٣. | ۱،۴ آزمون :                                                     |
| ۴. | ۲. ورود به سامانه :                                             |
| ۶. | ۳.روش تغییر رمز :                                               |
| ۷. | ۴.راهنمای کاربران                                               |
| ٨. | ۵.ميز خدمت                                                      |
| ٨. | ۵،۱ میزخدمت تاکسی                                               |
| ٩. | ۵،۲ میز خدمت مسافر برشخصی                                       |
| ٩. | ۵،۳ میز خدمت بار و مسافربر عمومی                                |
| ١٠ | ۵٬۴ میز خدمت سرویس مدارس                                        |
| ١٠ | ۵٬۵ میز خدمت خدمات عمومی                                        |
| ۱۱ | ۶ کارتابل دفتر                                                  |
| ۱۲ | ۷.نحوه ثبت تيكت                                                 |
| ۱۵ | ٨.نمايش پيغامها و اطلاعيه ها :                                  |
| ۱۶ | ۹.گزارشات سامانه :                                              |
| ۱۱ | ۱۰. پرداخت کارمزد                                               |
| ١/ | ۱۱.    جستجوی پرونده و ارائه خدمت :                             |
| ۱۹ | ١٢. انتخاب پرونده بعد از جستجو                                  |
| ۲. | ۱۳. مشاهده تاریخچه و امکان بازگرداندن پرونده :                  |
| ۲١ | ۱۴. مشاهده جزئيات پرونده                                        |
| 77 | ۱۵.   پرداخت الکترونیک                                          |

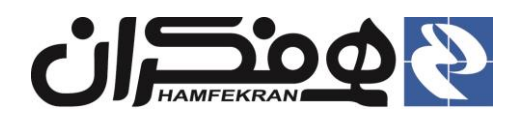

شرح سند: در این سند روش ثبت نام و دریافت دسترسی کاربری دفتر و همچنین روش ورود به سامانه و معرفی سایر امکانات عمومی در اختیار کاربران دفاتر توضیح داده شده است.

## ثبتنام و دریافت دسترسی کاربری برای دفتر :

۱،۱ مراجعه به سایت ثبتنام جهت دریافت مستندات و پیشنویس نامهها :

#### http://etax.ir/etaxi\_user

- ۱،۲ مدارک مورد نیاز :
- ۱،۲،۱ تکمیل فرم الکترونیکی : در فرم الکترونیکی، اطلاعات دقیق دفتر را ثبت کرده و روی کلید "ارسال" کلیک نمایید
  - ۱،۲،۲ تصویر مجوز دفتر
  - ۱،۲،۳ نامه درخواست دسترسی کاربری

**توجه !** نامه درخواست دسترسی کاربری باید مطابق قالب متن نامه – ارائه شده در سایت فوق، بخش مستندات آموزشی سامانه اتوتاکسی– و در سربرگ دفتر، با مهر و امضای مسئول دفتر تنظیم و ارسال گردد.

- ۱،۳ روش ارسال مدارک (مجوز دفتر و نامه درخواست) :
- از طریق یکی از بسترهای زیر می توانید نسبت به ارسال مدارک اقدام کنید :
  - شماره فکس ۰۲۱۸۸۱۷۱۳۵۶
  - آدرس ایمیل info@etax.ir
  - شماره واتساپ ۰۹۰۵۵۴۰۳۵۶۲

**توجه !** پس از ارسال مدارک برای دریافت تاییدیه با شماره ۲۱۴۲۶۷۳ داخلی ۰ (صفر) تماس حاصل نمایید.

#### ۱،۴ آزمون:

پس از مطالعه مستندات آموزشی جهت شرکت در آزمون با شماره ۲۱۴۲۶۷۳ داخلی ۱۰۳ تماس بگیرید.

- زمان تماس، جهت شرکت در آزمون صرفا از ساعت ۱۴ الی ۱۷ می باشد.
- پس از قبولی در آزمون، طی یک روز کاری، نام کاربری شما از طریق پیامک ارسال می گردد.
- در صورت عدم دریافت پیامک پس از گذشت زمان مقرر، با شماره ۲۱۴۲۶۷۳ داخلی ۶ تماس حاصل نمایید.

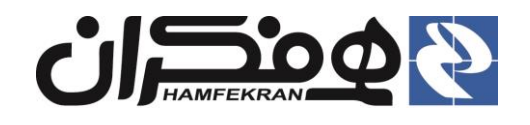

#### ۲. ورود به سامانه :

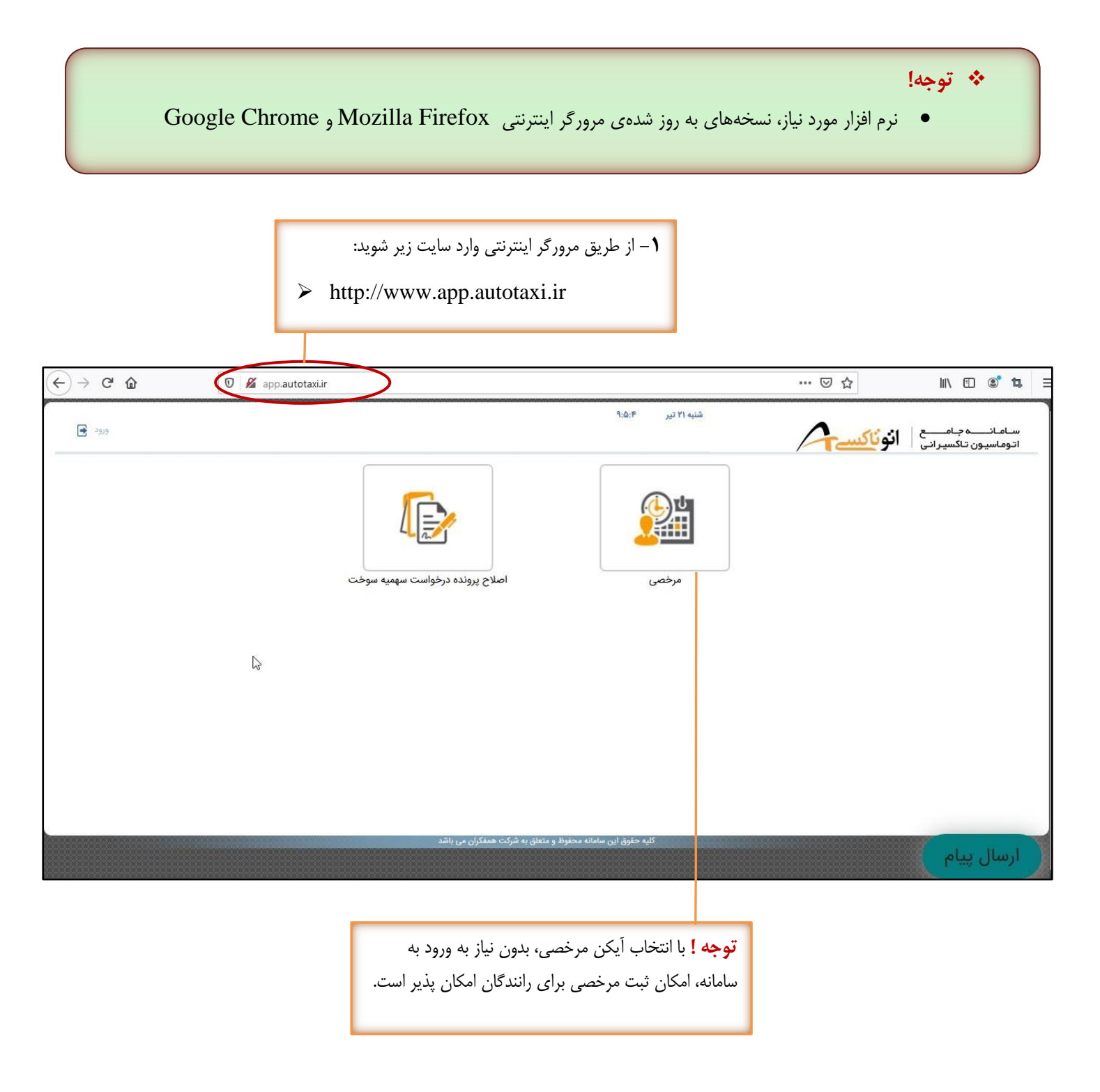

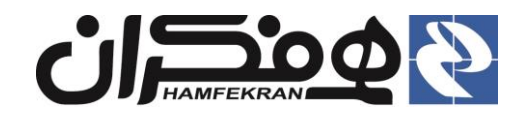

۲ روی <sup>«</sup>اَیکن ورود<sup>»</sup> کلیک کرده و نام کاربری و رمز عبور خود را وارد کرده و روی کلید <sup>«</sup>ورود" کلیک کنید.

| <ul><li></li><li></li></ul> | C @ | 🛛 🔏 app.autotaxi.ir, | /Default.aspx?tabid=137&returnurl=%2f |                          | ⊌ ☆             | ₩\ 🗓 📽 :                              |
|-----------------------------|-----|----------------------|---------------------------------------|--------------------------|-----------------|---------------------------------------|
|                             | 593 |                      | ورود انصراف<br>بازنشانی رمز عبور      | نام کاریری:<br>رمز عبور: | نون <u>اکسے</u> | سامانىيە جامىي<br>اتوماسيون تاكسيرانى |
|                             |     |                      |                                       | -                        |                 | ارسال پیام                            |

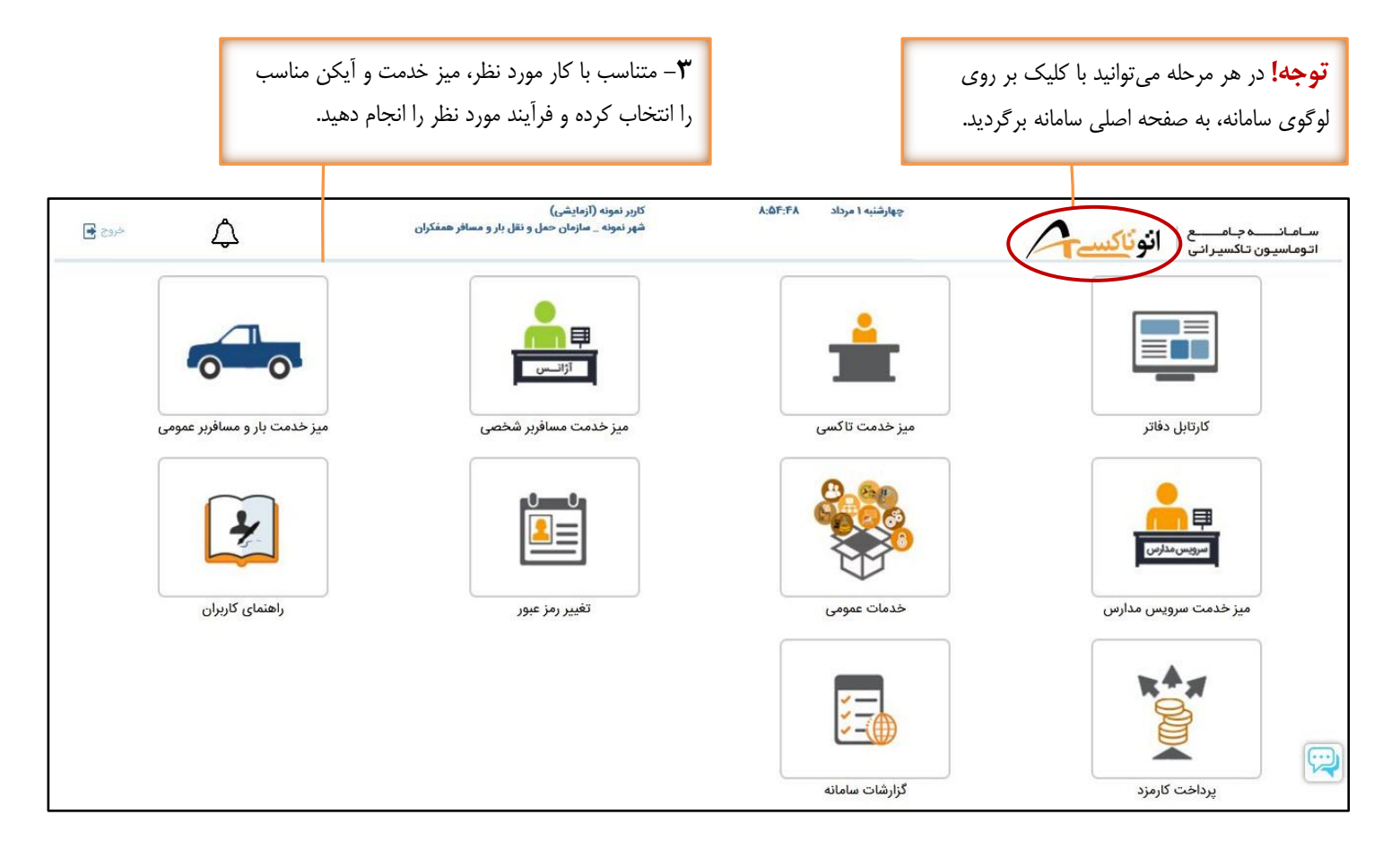

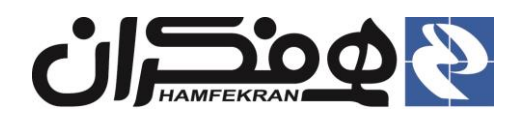

۳. روش تغییر رمز :

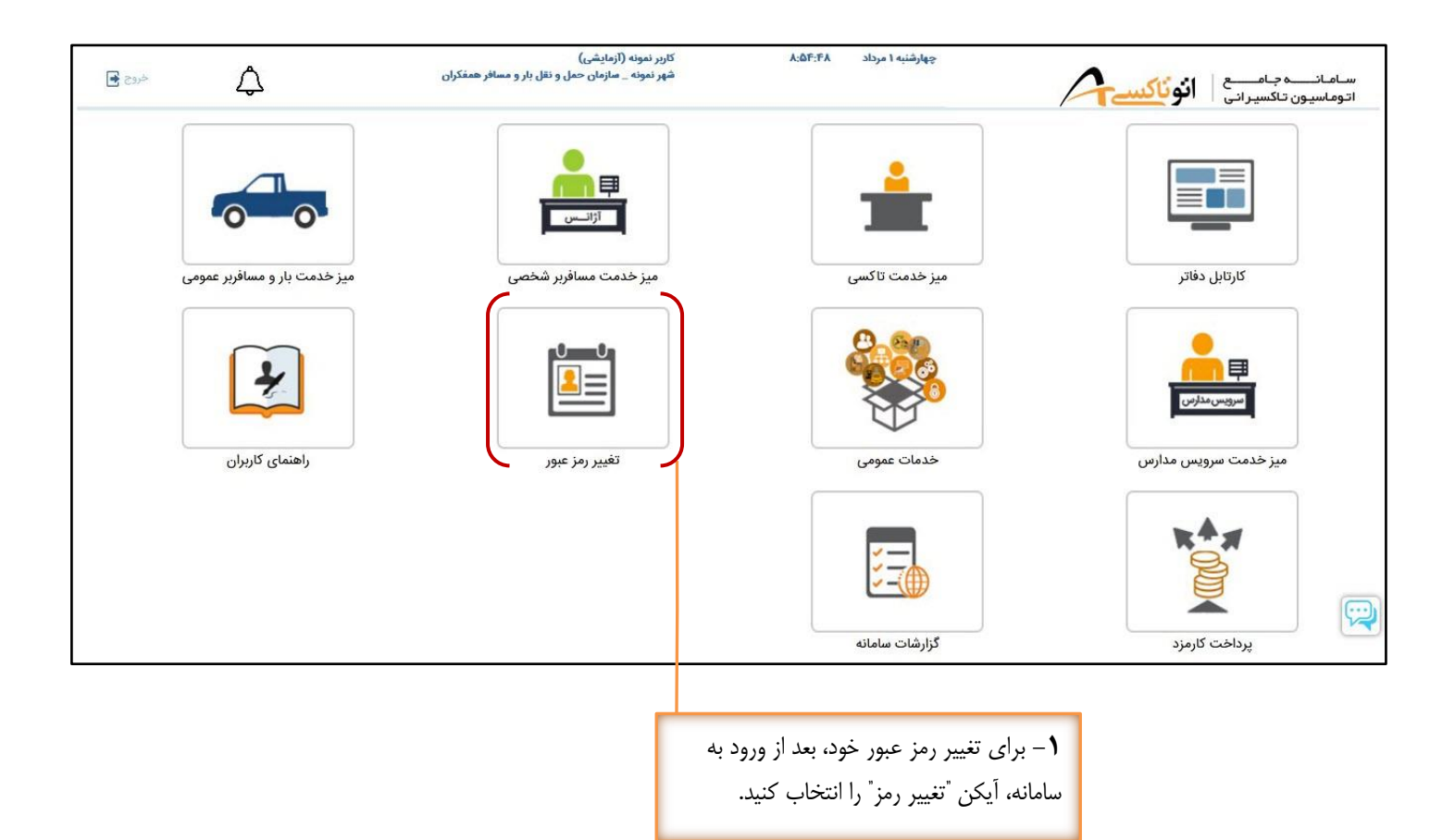

| خروج 🛃 | ¢ | کاربر تست خرم اباد<br>شهر خرم آباد _ سازمان مدیریت حمل و نقل بار و مسافر شهرداری<br>خرم آباد | ۱۵:۴۹:۱۵                                                       | چهارشنبه ۱۸ تیر                 | انوناکس | سـامـانــــــه جـامـــــع<br>اتوماسيون تاكسيراني                                |
|--------|---|----------------------------------------------------------------------------------------------|----------------------------------------------------------------|---------------------------------|---------|---------------------------------------------------------------------------------|
|        |   |                                                                                              | ذغيره                                                          |                                 | PT-5-1  | *نام کاربری :<br>*رمز عبور فعلی :<br>*رمز عبور جدید :<br>*تکرار رمز عبور جدید : |
|        |   | د کرده و رمز عبور<br>و روی کلید                                                              | عبور قبلی خود را وارد<br>د را دو بار وارد کنید و<br>کلیک کنید. | ۲ – رمز<br>جدید خو<br>"ذخیره" ک |         |                                                                                 |

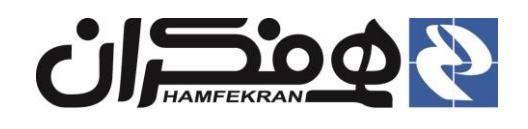

## ۴. راهنمای کاربران

| خروج 🗲 | ¢                                            | کاربر نمونه (آزمایشی)<br>شهر نمونه _ سازمان حمل و نقل بار و مسافر همفکران | چهارشنبه ۱ مرداد ۸:۵۴:۴۸ | سامانے جامع   <b>انوناکسے /</b>                                                                                                    |
|--------|----------------------------------------------|---------------------------------------------------------------------------|--------------------------|----------------------------------------------------------------------------------------------------|
|        | میز خدمت بار و مسافربر عمومی                 | التعامير<br>التانيس<br>ميز خدمت مسافرير شخصى                              | میز خدمت تاکسی           | کارتابل دفاتر                                                                                                    |
|        | راهنمای کاربران                              | تغییر رمز عبور                                                            | خدمات عمومی              | التوريس مدارس<br>ميز خدمت سرويس مدارس                                                                                                    |
|        |                                              |                                                                           | گزارشات سامانه           | یرداخت کارمزد                                                                                                    |
|        | ناربری، بعد از ورود به<br>،" را انتخاب کنید. | <b>۱</b> – برای دریافت راهنماهای ک<br>سامانه، آیکن "راهنمای کاربری        |                          | ۲ – راهنمای کاربری مورد نیاز خود را انتخاب و<br>دانلود کنید.                                                                                                    |
| خروج   | ¢                                            |                                                                           |                          | سامان با مان<br>اتوماسیون تاکسیرانی<br>۲۰ مفاهیم اولیه<br>۲۰ راهنمای کاربری سامانه<br>آموزش نحوه زود به سامانه<br>آموزش نحوه زود اطلاعات خودروهای تاکسی<br>آموزش نحوه زود اطلاعات خودروهای تاکسی |

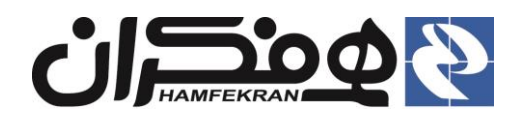

#### ۵. میز خدمت

معرفی میز خدمت : خدمات قابل ارائه از طریق این سامانه، متناسب با نوع سرویسها، در قالب "میز خدمت" دستهبندی شده است، برحسب نوع خدمت مورد درخواست متقاضیان، میز خدمت مورد نظر را بر اساس شرح ادامه سند انتخاب کنید.

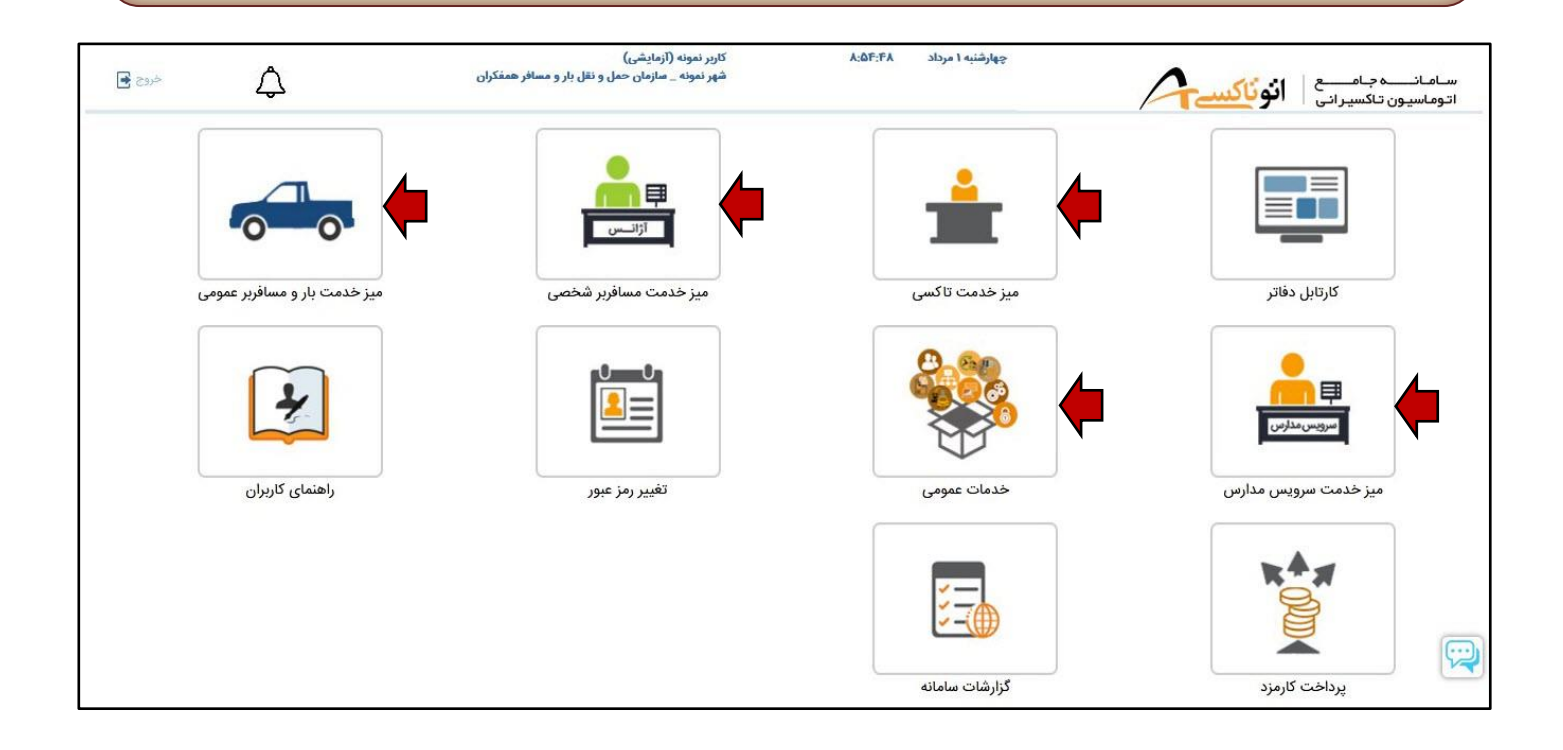

۵،۱ میزخدمت تاکسی

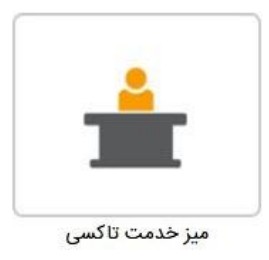

ا کاربرد:

- ارائه خدماتی نظیر تشکیل پرونده الکترونیکی، تمدید و صدور پروانه ها، صدور پروانه المثنی، ثبت مرخصی، درخواست خرید و فروش و ... برای :
  - 🗸 مالکین و رانندگان بهرهبردار خودرو (راننده کمکی غیر مالک)،
    - ويژهٔ
    - 🖌 خودروهای تاکسی زرد و نارنجی دارای پلاک "ت"

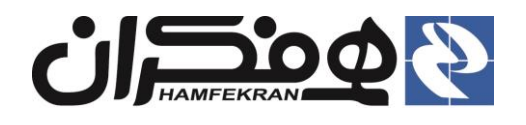

- 🗸 خودروهای مسافربر شخصی (غیر پلاک "ت") فعال در خطوط تاکسیرانی.
  - ۵،۲ میز خدمت مسافر برشخصی

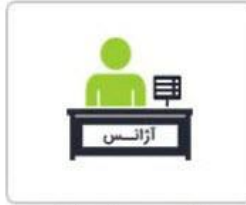

میز خدمت مسافربر شخصی

#### ا کاربرد:

- ارائه خدماتی نظیر تمدید پروانه، صدور پروانه المثنی، ابطال مالکیت، تاسیس آژانس و ... برای :
  - ✓ پیمانکاران موسسات مسافربر شخصی(آژانس های کرایه خودرو سواری)
  - ۸ مالکین و رانندگان بهرهبردار(راننده کمکی) خودرهای شخصی تحت پوشش آژانس.

#### ۵،۳ میز خدمت بار و مسافربر عمومی

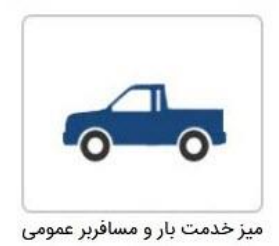

#### ا کاربرد:

- ارائه خدماتی نظیر تمدید و صدور پروانه فعالیت و اشتغال، درخواست پروانه المثنی و ... برای :
  - 🗸 مالکین و رانندگان بهرهبردار(راننده کمکی) خودروهایی نظیر :
    - ∎ وانت،
    - اتوبوس،
    - کامیونت،
    - کامیون کشنده،
    - مینی بوس و ...

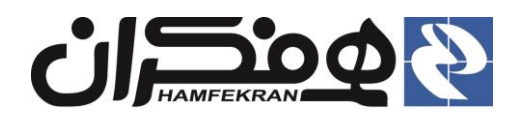

#### ۵،۴ میز خدمت سرویس مدارس

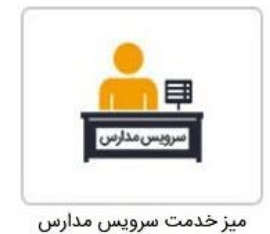

#### ا کاربرد:

- ارائه خدماتی نظیر صدور مجوز صلاحیت راننده سرویس مدرسه، صدور و تمدید پروانه فعالیت پیمانکاران سرویس مدارس، ثبت قرارداد پیمانکار با مدارس، تخصیص پیمانکار و مدرسه به راننده، صدور برچسب سرویس مدرسه و ... برای :
  - 🗸 پیمانکاران سرویس مدارس.
- ✓ مالکین و رانندگان بهرهبردار(راننده کمکی) کلیه خودروهای مسافربر شخصی یا غیر شخصی(تاکسی و سایر خودروهای مسافربر تحت نظارت سازمان تاکسیرانی) متقاضی ارائه خدمات سرویس مدرسه.

#### ۵،۵ میز خدمت خدمات عمومی

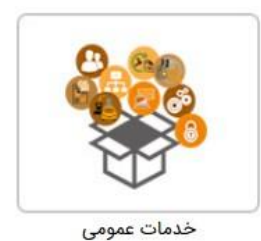

#### ا کاربرد:

برخی از خدمات و سرویس های سامانه اتوتاکسی (مانند مدیریت مرخصی، تسویه حساب، تاییدیه صدور مرخصی کمکی و ... و ... ) به عنوان خدمات عمومی در همه حوزه های تحت پوشش سازمان (ناوگان تاکسیرانی ، مسافربرهای شخصی و ... ) مورد استفاده قرار می گیرد، از طریق این میز خدمت امکان ارائه خدمات عمومی و مشترک به متقاضیان میسر می باشد

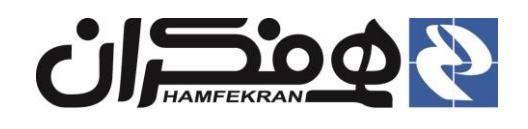

## ۶. کارتابل دفتر

کاربرد: مشاهده لیست و وضعیت پرونده های جاری دفتر و انتخاب و مراجعه مجدد به آنها، با قابلیت جستجو و دسترسی سریع به پرونده بر اساس مشخصه هایی از پرونده.

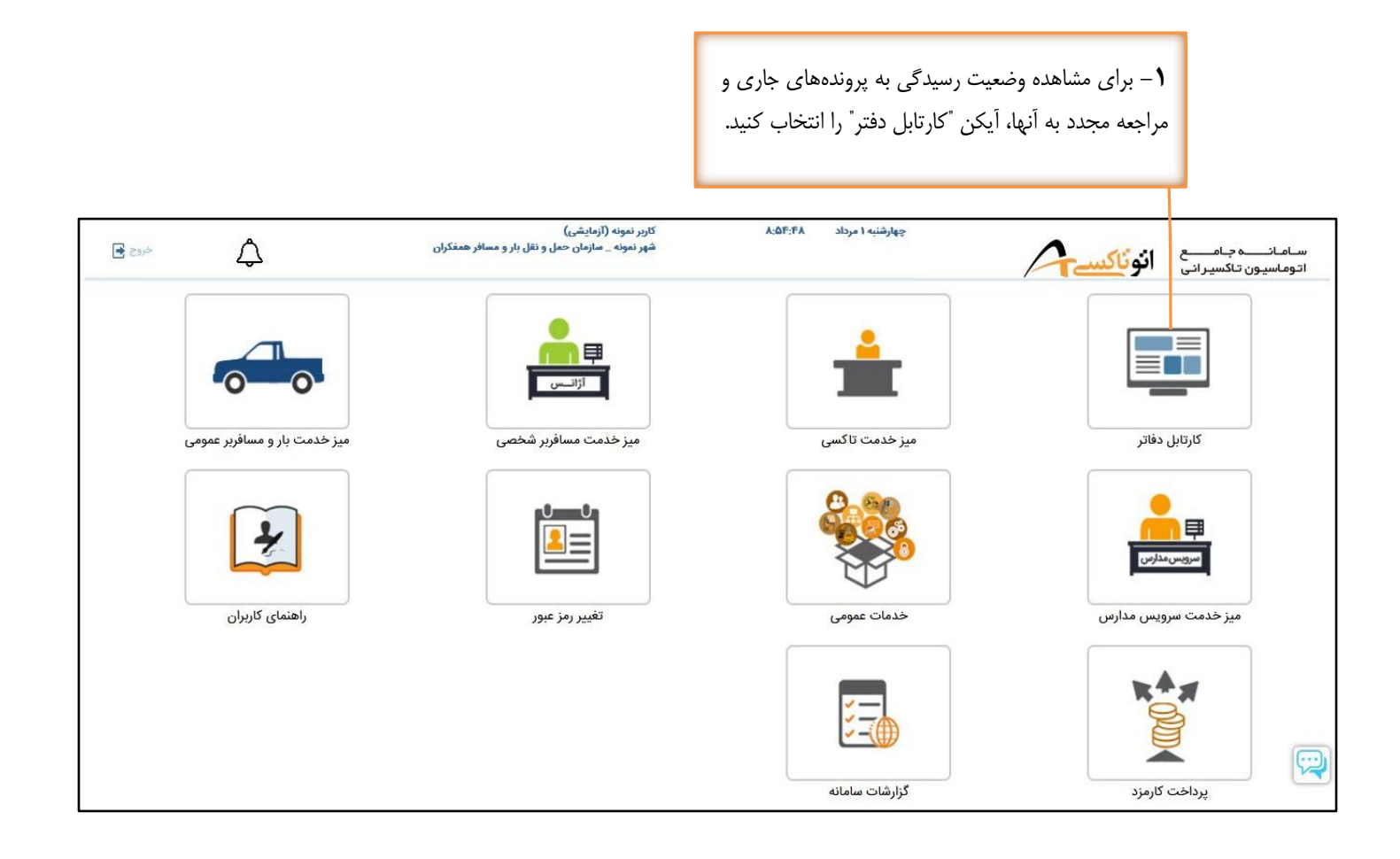

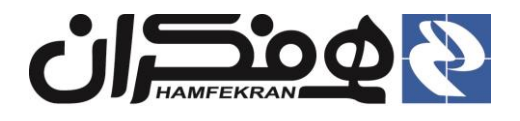

۲- برای دسترسی سریع به پرونده، بر اساس عناوین موجود در جدول(نام ، نام خانوادگی، شماره ملی و … )، میتوانید جستجو نمایید. **توجه!** توصیه میشود از طریق <mark>کد ملی</mark>، <mark>شماره پیگیری پرونده</mark> و یا <mark>نام</mark> **خانوادگی** اقدام به جستجو کنید.

|              |                                |                         |                    |                     | ی/شمارہ پیگیری/ | تر مورد نظر/تام/نام خانوادگر | ىتـجو: فيا:   |
|--------------|--------------------------------|-------------------------|--------------------|---------------------|-----------------|------------------------------|---------------|
| ل<br>عمليات  | داد ۲ پرونده فعا<br>مرحله جاری | تع<br>نوع سرویس         | تاريخ ارجاع        | شماره ملی           | نام خانوادگی    | نام                          | ماره پرونده   |
| ادامه فرآيند | ثبت خودرو                      | ورود اطلاعات قديم خودرو | ۱۱:۵۶:۴۰ ۱۳۹۹/۴/۳۱ | •444700641          | احمدي           | علي                          | 9901019800109 |
| ادامه فرآيند | استعلام                        | صدور مجوز صلاحيت فردي   | 11:11:22 1294/0/1  | o1F999እ۶ <b>F</b> ሥ | محمدى           | رضا                          | 9901019160010 |
|              |                                |                         |                    |                     |                 |                              |               |

۳ برای مشاهده هر پرونده در ردیف مربوطه روی گزینه "ادامه فرآیند" کلیک کنید.

نوجه: با انتخاب هر رديف، پروندهٔ مورد نظر جهت انجام ادامه فرآيند نمايش داده مي شود.

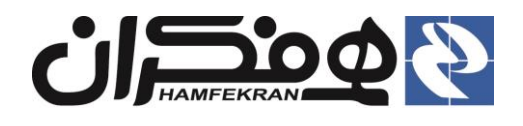

## ۷. نحوه ثبت تیکت

کاربرد: دریافت خدمات پشتیبانی از طریق ثبت و گزارش مشکل، سوال و ابهام پیش آمده، از طریق امکانات ثبت تیکت، مطابق شرح ادامه سند.

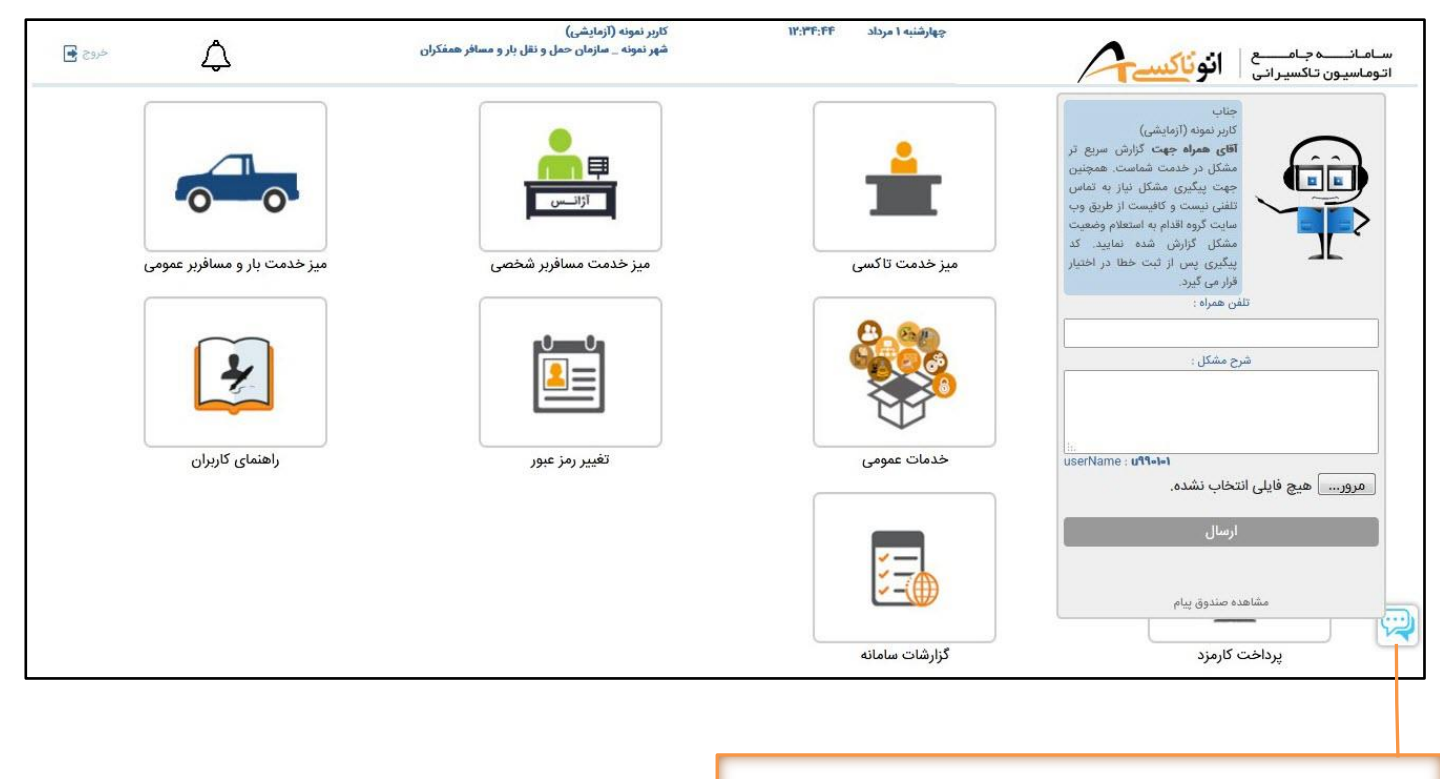

۱ – روی آیکن "ثبت تیکت" کلیک کنید و "شماره همراه" و "شرح مشکل" را وارد کرده و در صورت نیاز مدارک مرتبط را بارگذاری کنید.
۲ – پس از تکمیل اطلاعات روی کلید "ارسال" کلیک کنید.

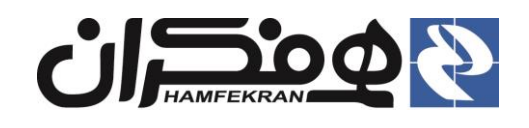

#### 🛠 نکات مهم در ثبت تیکت :

- شماره همراه صحيح خود را وارد كنيد. تماس ضروري تيم پشتيباني با شما از طريق اين شماره انجام مي شود.
- در صورت بروز و تکرار مشکلی خاص برای اکثریت پروندهها، جهت بررسی سریع مشکل، اطلاعات ۳ نمونه از پروندههای دارای مشکل را گزارش کنید.
  - در نوشتن شرح مشکل موارد زیر را در نظر بگیرید :
  - کد ملی متقاضی را اعلام کنید(در صورتی بروز مشکل در پرونده کمکی، اعلام کد ملی مالک خودرو نیز الزامی است)
    - ✓ نوع درخواست را بیان کنید(به عنوان مثال ، موضوع پرونده : صدور مجوز صلاحیت فردی)
    - 🗸 شماره پیگیری پرونده برای پرونده های باز (در حال رسیدگی) را ثبت کنید (به عنوان مثال : ۹۹۰۱۰۱۹۴٬۰۰۹۱۱)
  - 🗸 در صورت نیاز به تغییر و یا ویرایش اطلاعات پروندهای که دسترسی ویرایش ندارید، مدرک مرتبط را بارگذاری کنید.
    - 🗸 در صورتی بروز مشکل در پرونده خرید و فروش، کد ملی خریدار و فروشنده باید اعلام گردد.
- با ورود اطلاعات و ثبت موفقیت آمیز تیکت، <u>شماره رهگیری ۶ رقمی</u> صادر می شود. در صورت عدم صدور شماره رهگیری، مجددا نسبت به ثبت تیکت اقدام کنید.
  - لیست تیکتهای ثبت شده از طریق صندوق مشاهده پیام، قابل مشاهده و پیگیری است.

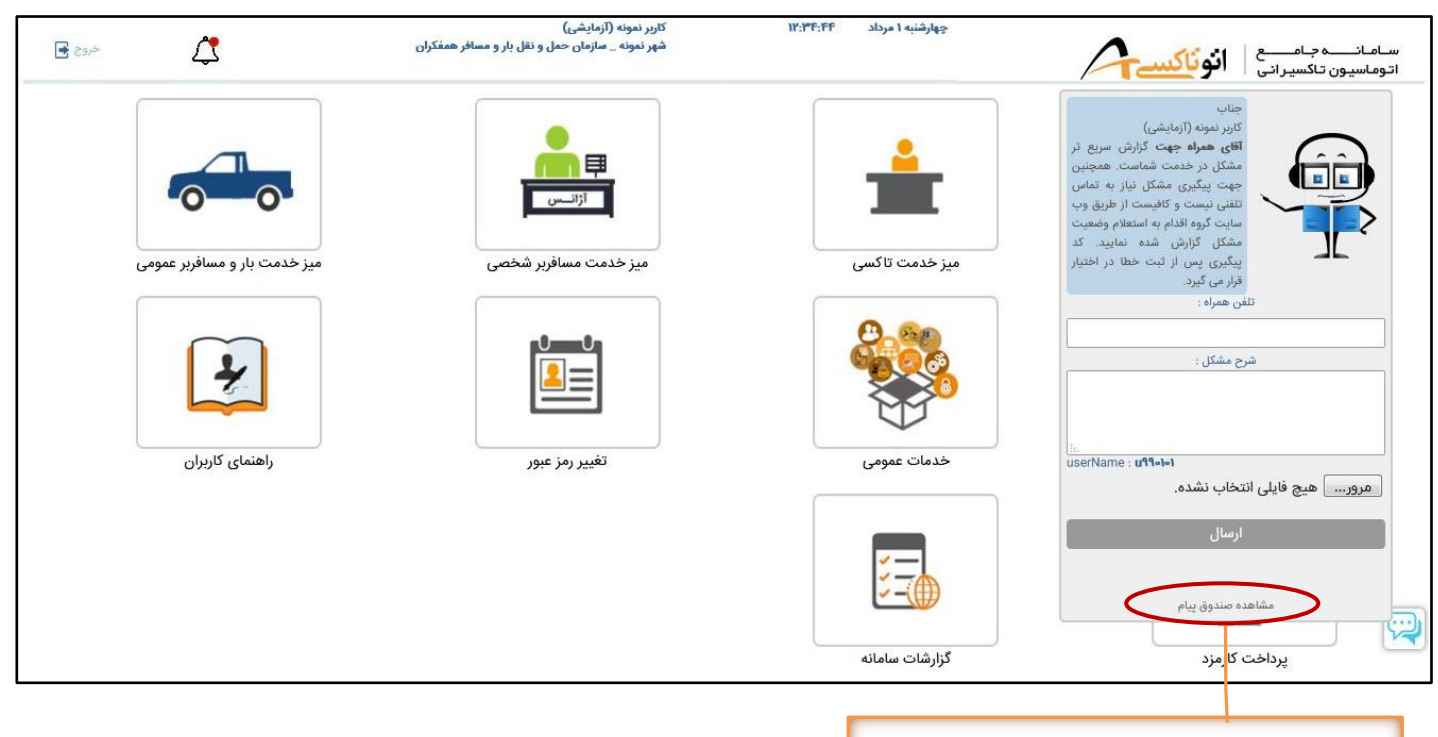

۳- گزینهٔ "مشاهده صندوق پیام" جهت مشاهده و پیگیری پیامها و تیکتهای ثبت شده.

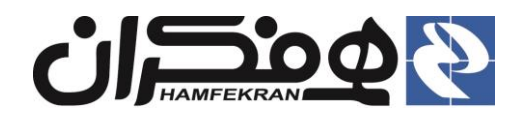

## ۸. نمایش پیغامها و اطلاعیهها :

| ههای صادر<br>نخاب کنید. | ۱ – برای مشاهده و پیگیری پیامها و اطلاعیه<br>شده آیکن "نمایش اطلاعیهها و پیغامها" را انت |                                                 |                                                                                     |                                  |
|-------------------------|------------------------------------------------------------------------------------------|-------------------------------------------------|-------------------------------------------------------------------------------------|----------------------------------|
| مردد <b>کا</b>          | ه ((زمایشی)<br>سازمان حمل و نقل بار و مسافر همذکران<br>د                                 | کاربر نمونه<br>شهر نمونه                        | چهارشنبه ۱ مرداد ۸:۵۴:۴۸<br>جهارشنبه ۱ مرداد                                        | سامان جامع انوناکس               |
|                         | نرم افزار Anydesk از پیوند زیر اقدام نمایید                                              |                                                 | کاربر گرامی به سامانه اتوناکسی خوش آمدید<br>الار گرامی به سامانه اتوناکسی خوش آمدید | میر خدمت<br>میر خدمت<br>میر خدمت |
|                         |                                                                                          |                                                 | گزارشات سامانه                                                                      | پرداخت کارمزد                    |
|                         | بافت نرم افزار Anydesk جهت ارتباط با<br>دفتر و سهولت بررسی پرونده توسط واحد<br>ه.        | ۲– امکان دری<br>سیستم کاربر ه<br>پشتیبانی سامان |                                                                                     |                                  |

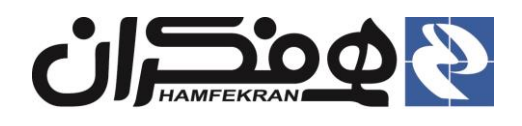

## ۹. گزارشات سامانه:

#### Excel ، PDF) الجد: دریافت گزارش ریز عملکرد کاربران دفتر و تعداد درخواستهای ثبت شده در دفتر، در فرمت دلخواه (Excel ، PDF) کاربر نمونه (آزمایشی) شهر نمونه \_ سازمان حمل و نقل بار و مسافر همفکران چهارشنبه ۱ مرداد A:OF:FA خروج 🛃 Δ سامانے جامعے اتوماسیون تاکسیرانی انوناکسے میز خدمت بار و مسافربر عمومی ميز خدمت مسافربر شخصى میز خدمت تاکسی كارتابل دفاتر راهنمای کاربران تغيير رمز عبور خدمات عمومى میز خدمت سرویس مدارس گزارشات سامانه يرداخت كارمزد ۱- برای دریافت گزارش، آیکن "گزارشات سیستمی" را ۲- فیلدهای لازم جهت دریافت گزارش را تنظیم کنید و انتخاب كنيد. روی کلید "نمایش" کلیک کنید. خروج 🛃 Δ سامانى جامى انوناكس 🔹 گزارش عملکرد دفاتر تاريخ پرداخت تا : ۲۰/۵۵/۰۳ تاریخ پرداخت از : ۱۳۹۹/۰۱/۰۱ • دفتر : دفتر پیشخوان خدمات دولت --استان : شهر : Export 👻 Export to the selected format 🚔 🔍 💁 🕻 🕻 1 of 1 🔪 🚫 🚱 كدگزارش: 2006 گزارش عملکرد دفاتر تاريخ گزارشگيرى : 1399/5/2 1399/5/2 تاريخ پرداخت از : 1399/1/1 تاريخ پرداخت تا : هزيته كارمزد مشاهده جزل<mark>ب</mark>ات سهم دفتر سهم همقكران تعداد سرويس يايان صور تحساب شروع صورتصاب تاريخ برداغت دفتر شهر رىيق 1.862 1399/3/13 1399/1/1 1399/3/25 جزئيات 2000 دقتر يبشخوان خدمات درلت 1 جزيك 5 12 1399/3/24 1399/3/17 1399/3/26 دقتر پیشخوان خدمات درلت 2 1399/4/1 -Size 87 1399/3/29 1399/3/26 ت درلت دقتر پیشخوان خده 3 ..... 32 1399/4/2 1399/3/31 1399/4/4 4 جزليات ت دولت دقتر پیشخوان خده جزليك **TRACK** 19 1399/4/5 1399/4/4 1399/4/7 دقتر مشقوان خدمات دولت 5 55 1399/4/12 1399/4/7 1399/4/14 ت دولت دقتر پیشخوان خده 6 جزيبت 2067 جزئيات جمركل 0 ۳- نوع فرمت خروجی گزارش را تعیین کرده و روی کلید "Export" کلیک کنید.

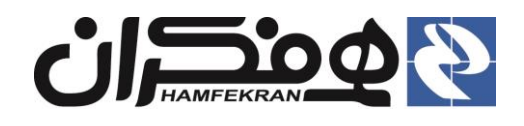

## ۱۰. پرداخت کارمزد

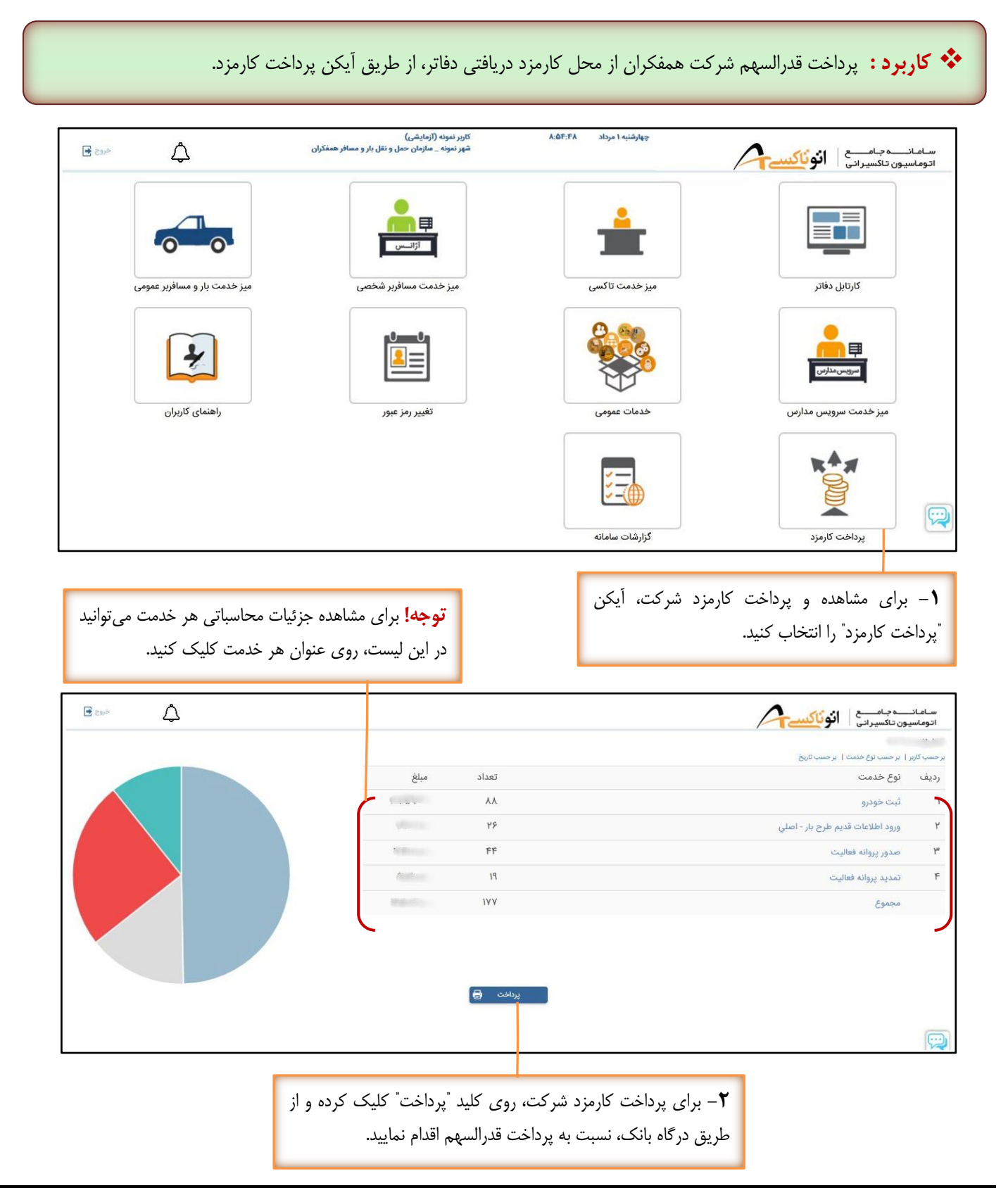

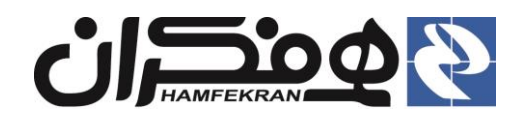

## **۱۱.** جستجوی پرونده و ارائه خدمت:

کاربرد: در هر میز خدمت، برای ارائه هر سرویس، اولین گام، جستجوی پرونده و انتخاب آیکن مناسب است. در این بخش نحوه جستجو و انتخاب آیکن شرح داده می شود.

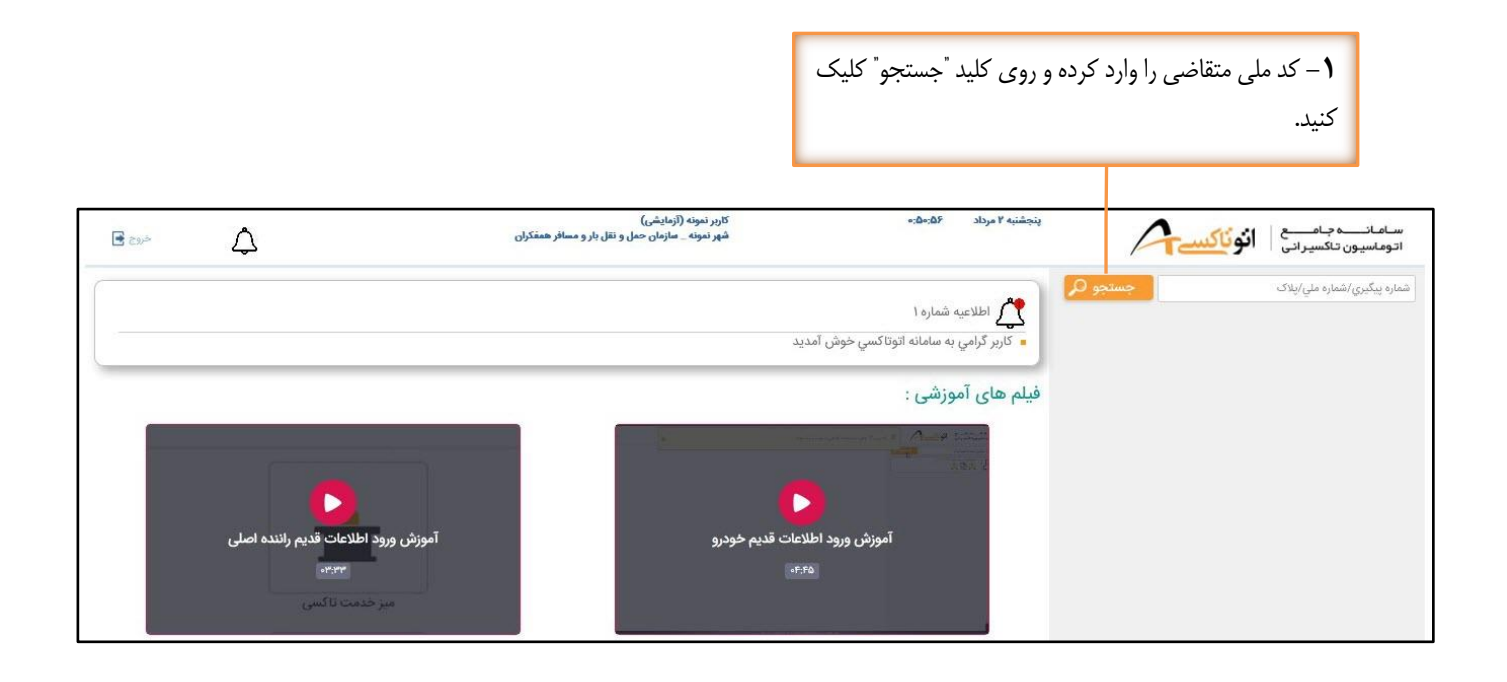

| خروج 💽 | $\bigtriangleup$                                              | کاربر تمونه (آزمایشی)<br>شهر تمونه _ سازمان حمل و تقل بار و مسافر همتکران | ینجشنبه ۲ مرداد ۵۵٬۲۳۵-<br>رضا مصدی _ شماره شنامایی : ۹۰۰۰۰          | سامانسه جامسع<br>اتوماسیون تاکسیرانی                                                                  |
|--------|---------------------------------------------------------------|---------------------------------------------------------------------------|----------------------------------------------------------------------|----------------------------------------------------------------------------------------------------|
|        |                                                               |                                                                           | کی<br>کی اطلاعیه شماره ۱<br>کاربر گرامي به سامانه اتوتاکسي خوش آمدید | ا الماره بیکیری/الماره ملی/پلاک<br>الماره میمدی - ۱۶۹۹۹۶۶۴<br>الک الک الک الک الک الک الک الک الک الک |
|        |                                                               |                                                                           | فیلم های آموزشی :                                                    |                                                                                                    |
|        | آموزش ورود اطلاعات قدیم راننده اصلی<br>سیس<br>میز خدمت تا کسی | ت قدیم خودرو                                                              | مرود اطلاعا<br>هورش ورود اطلاعا<br>هوره                              |                                                                                                    |
|        |                                                               |                                                                           | فود را انتخاب کرده و نسبت                                            | ۲- آیکن خدمت مورد نظر -                                                                               |

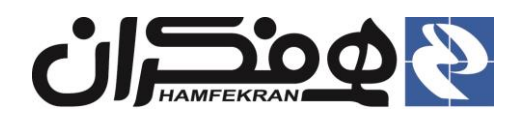

## **۱۲.** انتخاب پرونده بعد از جستجو

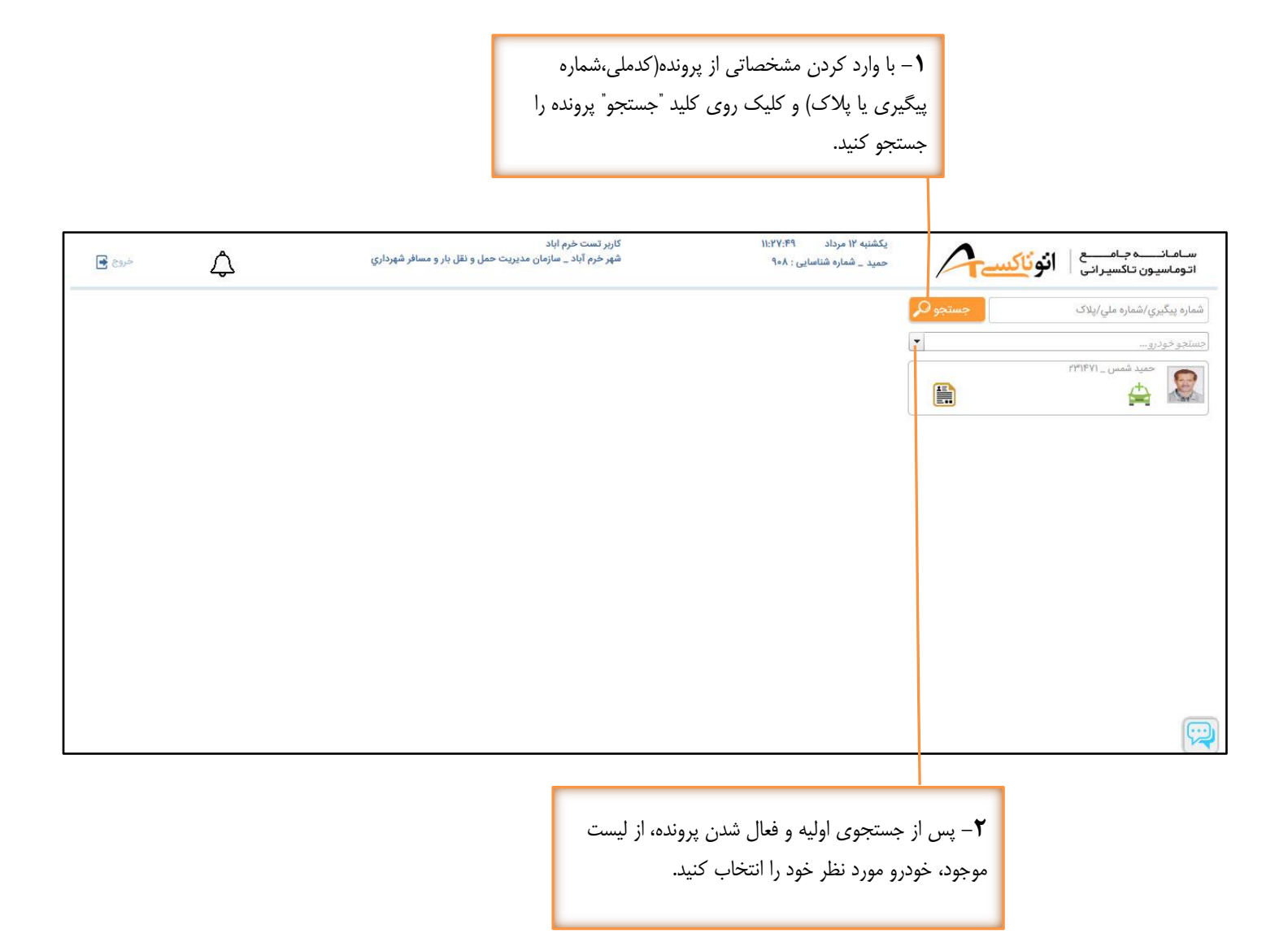

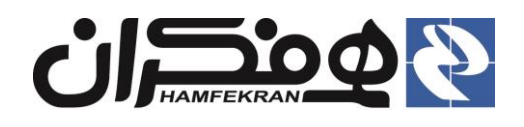

### **۱۳.** مشاهده تاریخچه و امکان بازگرداندن پرونده :

کاربرد: این امکان برای پروندههای باز (در حال رسیدگی) میسر بوده و جهت نمایش تاریخچه مکاتبات پرونده و امکان چاپ مجدد آنها و نیز بازگرداندن پرونده به مراحل قبل(در صورت بروز اشتباه در پرونده)، مطابق توضیحات این بخش اقدام کنید.

| نیتوشنه ۲ مرداد ۲۰۱۵:<br>نیم معمدی شماره فناسایی : ۹۰۰<br>شماره پیگیری : ۹۱۹-۱۹۰۹ اماه ۹۹<br>مرحله تاریخ<br>مرحله تاریخ<br>مرحله تاریخ<br>شماره نامه های صادر شده<br>نشکیل برونده ۱۸۵/۹۳۹۱ - ۱۳۹۱ ایا ۱۱<br>تشکیل برونده ۱۸۵/۹۳۹۱ - ۱۳۹۱ ایا ۱۱<br>۲۹۰۱ه-۱۹۹۹ کا اما۹۹<br>۲۹۰۱ه-۱۹۹۹ کا اما۹۹<br>۲۹۰۱ه کا اما۹۹<br>۲۹۰۱ه-۱۹۹۹ کا اما۹۹<br>۲۹۰۱ه-۱۹۹۹ کا اما۹۹<br>۲۹۰۹ کا اما۹۹<br>۲۹۰۹ کا اما۹<br>۲۹۰۹ کا اما۹<br>۲۹۰۹ کا اما۹<br>۲۹۰۹ کا اما۹<br>۲۹۰ | <b>توجه!</b> برای مشاهده تاریخچه هر پرونده و امکان ب<br>پرونده به مراحل قبل روی "شماره پیگیری" کلیک                               | امکان بازگرداندن<br>کلیک کنید.                                                                                                    |                       |                       |                           |
|----------------------------------------------------------------------------------------------------|----------------------------------------------------------------------------------------------------|----------------------------------------------------------------------------------------------------|-----------------------|-----------------------|---------------------------|
| تشكيل پرونده في استعلام في اسكن مدارک في برسي اطلاعات في كارتايل ميازمان کي معارة بيگيري : ۹۹۱ه ۱۹۹۱ه ۱۹۹۹ مع<br>مرحله تاريخ<br>تشكيل پرونده ۱۱/۵/۱۹۳۹ - ۲۲۲۱۱۱۱<br>نامه هاي صادر شده<br>فعلوه نامه<br>۱۹۹ه ۱۹۹۶ - کواهي تست بزشكي<br>۱۹۹ه ۱۹۹۶ - کواهي تست اعتياد<br>۱۹۹ه ۱۹۹۶ - کواهي تست اعتياد<br>۱۹۹ه ۱۹۹۶ - کواهي تست اعتياد                                                                                                    | مرداد ۲۰:۵۳:۰ کاربر نمونه<br>ی _ شماره شناسایی : ۲۰۰۰۰<br>بنده : صدور مجوز صلاحیت فرد <mark>ن ؛ شماره پیکیری : ۱۱۶۰۱۰-۱۱۴۰</mark> | کاربر نمونه (آزمایشی)<br>شهر نمونه _ سازمان حمل و نقل بار و مسافر ه                                                                                                    |                       | 2                     | خودع 🖬                    |
| نمارہ پیگیری : ۹۹۹۹۹۹۹۹۹ کام۹۹۹ تاریخ<br>مرحله تاریخ<br>تشکیل یروندہ ۱۱:۱۱:۳۲ - ۱۳۹۱/۱۰ ۲۳:۱۱:۱۱<br>نامہ های صادر شدہ<br>شمارہ تامه<br>۹۹۹۹۹۹۹۹۹۹۹۹۹۹۹۹۹۹۹۹۹۹۹۹۹۹۹۹۹۹۹۹۹۹۹۹                                                                                                    | يرونده 🔪 استعلام 🔪 اسکن مدارک 🕻 بررسي اطلاعات 🕻 کارتا                                                                             | ه کارتایل سازمان کی شهرشناسی کارتایل سازمان کی ا                                                                                                    | موزش 💦 کارتایل سازمان | ماده صدور 🖌 صدور      | <b>(</b>                  |
| نشكيل يرونده<br>تشكيل يرونده<br>نامه هاى صادر شده<br><b>شماره نامه</b><br>۱۹۰ه-۱۹۲۹-۱۹۲۹-۲۰۰۰ عنوان نامه<br>۱۹۰ه-۱۹۲۹-۱۹۶۹-۲۰۰۰ کواهي تست يزشكي<br>۱۹۰ه-۱۹۲۹-۱۹۶۹-۲۰۰۰ کواهي تست اعتياد<br>۱۹۰ه-۱۹۲۹-۱۹۶۹-۲۰۰۰ کواهي تست اعتياد<br>۱۹۰ه-۱۹۹۹-۲۰۰۰ کواهي تست اعتياد<br>۲۹۰ه-۱۹۹۹-۲۰۰۰ کواهي تست اعتياد<br>۲۹۰ه-۱۹۹۹-۲۰۰۰ کواهي تست اعتياد<br>۲۹۰ه-۱۹۹۹-۲۰۰۰ کواهي تست اعتياد<br>۲۹۰ه-۱۹۹۹-۲۰۰۰ کواهي تست اعتياد<br>۲۹۰ه-۱۹۹۹-۲۰۰۰ کواهي تست اعتياد<br>۲۹۰ه-۲۰۰۰ کواهي تست اعتياد<br>۲۹۰ه-۲۰۰۰ کواهي تست اعتياد<br>۲۹۰ه-۲۰۰۰ کواهي تست اعتياد<br>۲۹۰ه-۲۰۰۰ کواهي تست اعتياد<br>۲۹۰ه-۲۰۰۰ کواهي تست اعتياد<br>۲۹۰ه-۲۰۰۰ کواهي تست اعتياد<br>۲۹۰ه-۲۰۰۰ کواهي تست اعتياد<br>۲۹۰ه-۲۰۰۰ کواهي تست اعتياد<br>۲۹۰ه-۲۰۰۰ کواهي تست اعتياد                                                                                                    | یکیری : ۹۹۰۱۰۱۹۴۰۰۰۱۹۴<br>تاریخ                                                                                                   | کارد                                                                                                    | تەفىيچات              |                       |                           |
| ا نامه های صادر شده<br>هماره نامه<br>هماره نامه<br>۹۹۰۱۰۹۲۹۱۰۱۹۶۹ گواهی تست پرشکی<br>۹۹۰۱۰۹۹۹۱۰۱۹۶۹ گواهی عدم سو، پیشینه<br>۹۹۰۱۰۹۹۹۱۰۱۹۶۹ گواهی تست اعتیاد<br>۹۹۰۱۰۹۹۹۱۰۱۹۶۹ گواهی تست اعتیاد<br>واهی تست اعتیاد<br>سال مدیریت پرونده<br>توضیحات•                                                                                                    | ۳۲ - ۱۳۹۹/۵/۱ میزده                                                                                                    | المعندية المعند المعند الم |                       |                       |                           |
| الامان معاد المالية بين المالية المالية المالية بين المالية المالية المالية المالية المالية المالية المالية ال<br>المالية مالية المالية المالية المالية المالية المالية المالية المالية المالية المالية المالية المالية المالية ال<br>المالية المالية الم<br>المالية المالية المالية<br>مالية مالية مالية مالية مالية مالية مالية مالية مالية مالية مالية مالية مالية مالية مالية مالية مالية مالية مالية مالية مالية مالية مالية مالية مالية مالية مالية مالية مالية مالية مالية مالية مالية مالية مالية مالية مالية مالية مالية مالية مالية مالية مالية مالية مالية مالية مالية مالية مالية مالي<br>مالية مالية مالية مالية مالية مالية مالية مالية مالية مالية مالية مالية مالية مالية مالية مالية مالية مالية مالية مالية مالية مالية مالية مالية مالية مالية مالية مالية مالية مالية مالية مالية م<br>مالية مالية مالية مالية مالية مالية ما                                                                                                    | های صادر شده<br><b>امه</b>                                                                                                    | عنوان ذامه                                                                                                    | زمان چاپ              | ۵                     | دور مجدد                  |
| ۹۹هه۱۹۲۶ کوامي تست پزشکي<br>۹۹هه۱۹۶۴هه کواهي عدم سوء پيشينه<br>۹۹هه۱۹۶۴هه کواهي تست اعتياد<br>۹۹هه ۱۹۹۵هه کواهي تست اعتياد<br>مديريت پرونده<br>توضيحات•                                                                                                    | امه عنوان ناه                                                                                                    | عنوان ذامه                                                                                                    | زمان چاپ              | ص                     | دور مجدد                  |
| مدیریت پرونده<br>مدیریت پرونده<br>توضیحات•                                                                                                    | گواهي تسه                                                                                                    | گواهي تست پزشکي<br>گراه بر عدم سمبريشنه                                                                                                    | 14:040 1664/00/04     | 2                     |                           |
| مدیریت پرونده<br>توضیحات•<br>بازگشت به مرحله قبل                                                                                                    | کو اهي تسه                                                                                                    | و بي ڪرا جرد ۽ <u>۔</u><br>گواهي تست اعتياد                                                                                                    | 14:044 1466/00/04     | 2.<br>2.              | 2                         |
|                                                                                                    | مدیریت پرونده<br>یحات•<br>بازگشت به مرحله قبل                                                                                     |                                                                                                    | ابطال درخواست         | in.                   |                           |
|                                                                                                    |                                                                                                    |                                                                                                    |                       |                       |                           |
| <b>جه!</b> برای بازگشت به صفحهٔ انتخاب <b>توجه!</b> در صو                                                                                                    | رای بازگشت به صفحهٔ انتخاب                                                                                                    | <b>توجه!</b> در صورت تصميم به                                                                                                    | ل درخواست، در         | <b>توجه!</b> برای چاپ | ا<br>نامههای صادر شده، در |
| ونده، پس از درج توضیحات لازم، روی این                                                                                                    | س از درج توضيحات لازم، روى اين                                                                                                    | بخش "توضيحات" دلايل خر                                                                                                    | بان کردہ و            | رديف مورد نظر، ر      | وى كليد "چاپ" كليك        |
| بد کلیک کنید. ابع                                                                                                    | ک کنید.                                                                                                    | روى كليد "ابطال درخواست                                                                                                    | ، کنید.               | کنید.                 |                           |

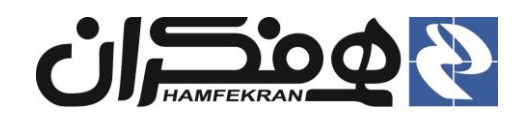

#### 14. مشاهده جزئيات پرونده

کاربرد: پس از جستجوی پرونده، اطلاعات اولیه شامل اطلاعات خودرو، مالک، راننده کمکی، محل فعالیت و ... نمایش داده می شود. برای مشاهده جزئیات پرونده استفاده کنید.

|            |              |                   |                    |                                      |                                         |                           | St. ( 1 )            | A. 8 1 A                         |
|------------|--------------|-------------------|--------------------|--------------------------------------|-----------------------------------------|---------------------------|----------------------|----------------------------------|
|            |              |                   | والمرابع والمرابع  | valie v Cel                          | جسجو مر                                 |                           | مارہ ملي /پلاک       | سماره پيديري /س                  |
|            |              |                   | پروانه بهره برداري | نوح پروانه:                          | تاكسي                                   | نوع :                     | <b>^</b>             |                                  |
|            | 1011/6/01    | تاريخ صدور:       | 100101107701740    | شماره پروانه:                        | پراید                                   | سیستم:                    | اسلامی ایران 🧕       | م <sup>سروی</sup> اسطوای مسوری ا |
|            |              |                   | 1801/8/80          | اعتبار پروانه:                       | 141DLXI                                 | ىيىپ:<br>گ                |                      | A                                |
|            |              |                   | اصلي               | نوع پروانه:                          | ررد خورسیدي بانوار<br>شطرنجي مشکې-روغنې | ,000,                     | مات وسيلة تقليه      | كأرت ستحط                        |
|            | 11499/16/141 | تاريخ صدور:       | 2001010199901990   | شماره پروانه:                        | ٨٨٣١                                    | مدل:                      | ت ۵۹ 🚐               | A19 51                           |
|            |              |                   | 11901/19/190       | اعتبار پروانه:                       | بنزین - گاز (دوگانه سوز)                | نوع سوخت:                 | 1000                 |                                  |
|            |              |                   | 2235.49180         | شماره ما ا                           | CNG<br>- Jái A                          | ظرفيت                     | 9L                   | نام و نام خانوادگر               |
|            | 15=0/0/20    | اعتبار گواهینامه: | 90-0900129         | شماره کواهینامه:<br>شماره گواهینامه: | ۳<br>۴                                  | سريت.<br>سيلندر:          |                      | مهران نامنار                     |
|            |              |                   |                    |                                      | ۲                                       | محور:                     | 223294140            | کد ملی:                          |
|            |              |                   |                    |                                      | 19                                      | تعداد چرخ:                | محمود                | نام پدر:                         |
|            |              |                   |                    |                                      | 2459068                                 | شماره مونور:<br>شاست      |                      | شناسه خودرو:                     |
|            |              |                   |                    |                                      | 7744330698033476                        | :PAN                      | IRPC883CGX525        | 57988                            |
|            |              |                   |                    |                                      |                                         |                           |                      |                                  |
|            |              |                   |                    |                                      |                                         |                           | گردشي                | موقعیت;                          |
|            |              |                   |                    |                                      |                                         |                           | سطح شهر              | محل فعاليت:                      |
|            |              |                   |                    |                                      |                                         |                           | 0                    | کد محل فعالیت:                   |
|            |              |                   |                    |                                      | 0                                       | کد بیسیم:                 | ۲۶ش۱۲۸               | کد خودرو:                        |
|            |              |                   |                    |                                      |                                         | Y                         | ان کامکار ۵۳۱۴۸۰۶۴۲  |                                  |
|            |              |                   |                    |                                      |                                         |                           |                      | 9                                |
|            |              |                   |                    |                                      |                                         | 2                         | i 🗹 🏠 🔝              | 2 AN                             |
|            |              |                   |                    |                                      |                                         | ۲۲۹                       | ) رضا گلشن _ ۷۶۰۹۴۷۷ | <u>ل</u> ه ا                     |
|            |              |                   |                    | _                                    |                                         |                           |                      | 3                                |
| / ne ia pi | 다니는 날 U      |                   |                    |                                      |                                         |                           |                      |                                  |
|            |              |                   |                    |                                      |                                         |                           |                      | C                                |
|            |              |                   |                    |                                      |                                         |                           |                      | 5                                |
|            |              |                   |                    |                                      |                                         |                           |                      |                                  |
|            |              |                   |                    |                                      |                                         |                           |                      |                                  |
|            |              |                   |                    | : پرونده (شامل                       | مده جزئیات بیشتر در مورد                | <mark>ه!</mark> برای مشاه | توج                  |                                  |
|            |              |                   |                    | فاحتامه م                            | باند املا بات ما عاني                   | بالتدا يمناب              |                      |                                  |
|            |              |                   |                    | لواهينامه و                          | برواله، اطار عاب و اعتبار               | پروانه، اعتبار پ          | C7                   |                                  |

روی این آیکن کلیک کنید.

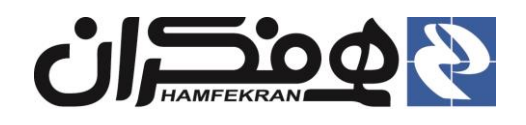

#### .1۵ پرداخت الکترونیک

کاربرد: در صورتی که یک پرونده دارای بدهی قبلی باشد، پس از اقدام هر خدمت، ابتدا سیستم میزان بدهی را نمایش میدهد. در این حالت بدهی موجود را تسویه کرده و سپس خدمت مورد نظر را پیگیری کنید.

|                           |                                         |                                            | رایند به این                               | در ابتدای انجام ف<br>بدهی قبلی است.                                                                                     | به این صفحه<br>، پرونده دارای     | ا ورود<br>است که                                                                                                    | <b>توجه</b><br>معنی                                                       |
|---------------------------|-----------------------------------------|--------------------------------------------|--------------------------------------------|----------------------------------------------------------------------------------------------------|-----------------------------------|----------------------------------------------------------------------------------------------------|---------------------------------------------------------------------------|
| E 25-5 🗘                  |                                         | , − nfal) se                               | بیگیری : ۲۱۱۵-۱۷۶۰۰                        | هنبه <sup>1</sup> مرداد ۹:۱۰:۳۶<br>علیرته روشنایی ـ شماره هنامایی : ۱۲۷۹<br>موضوع پرونده : پرداخت معوقات <b>: شماره</b> | 1                                 | T-mo                                                                                                    | سامانےہ جامیع   انونا<br>اتوماسیون تاکسیرانی                              |
|                           |                                         |                                            | ۲۱۵۰-۱۷۶۰<br>۲۱۵۰-۱۷۶۰<br>۲ وسال<br>۲ وسال | متقاضی :<br>شماره ملی :<br>شماره صورت حساب:<br>مجموع مالیات:<br>مجموع عوارض:<br>هزنه دفتر:                              | نيمند<br>عبيد<br>اريل<br>اريل<br> | نوع :<br>سیسلم<br>رنگ :<br>مدل:<br>نوع سوخت:<br>نوع سوخت:<br>نقواه وحت:<br>تعداد چرح:<br>شماره مولور:<br>شماره مولور:<br>PAN | ای می می می می می می می می می می می می می                                 |
| جریمه دیرکرد(ریــال)<br>۰ | هزینه خدمت(ریــال)<br><sub>۲۶,۰۰۰</sub> |                                            | ۲۰٫۰۰۰ رئےلل                               | مبلغ قابل پرداخت:<br>موضوع خدمت<br>_ <sup>۱۳۹۹</sup>                                                                    | •                                 | کد بیسیم:                                                                                                    | موقعیت: گردشي<br>محل فعالیت: مطح شهر<br>کد محل فعالیت: •<br>کد خودرو: ۵۱۱ |
|                           | 8                                       | _ درگاه سام <b>∙</b><br>پرد <del>انت</del> | پرداخت الکترونیکی                          | نحوه پرداخت                                                                                                    |                                   |                                                                                                    |                                                                           |

توجه! برای پرداخت بدهی، نحوه پرداخت را روی "پرداخت الکترونیکی" تنظیم کنید و سپس روی کلید "پرداخت" کلیک کرده و با ورود به درگاه بانک، نسبت به تسویه بدهی متقاضی اقدام کنید.

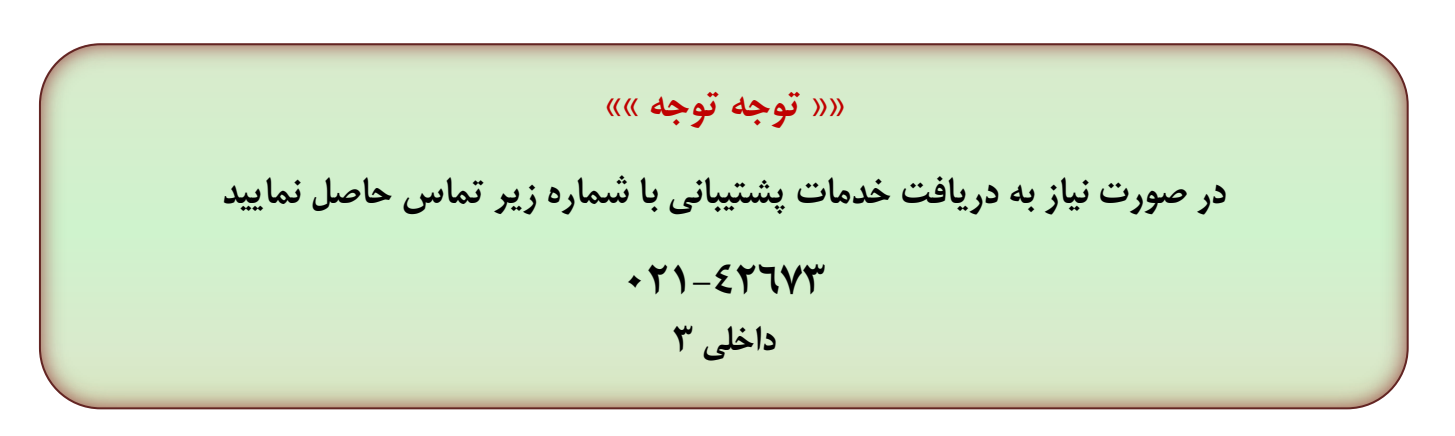